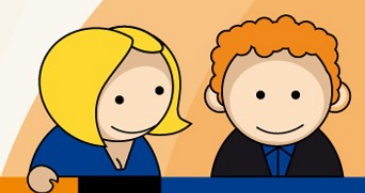

## Anleitung

## Bearbeiten eines E-Mail-Kontos mit Microsoft Outlook 2010

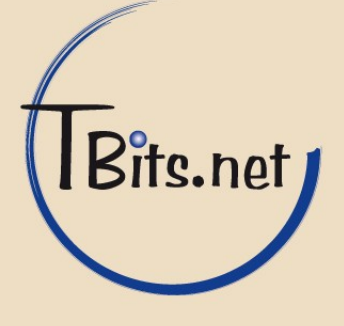

 Starten Sie Microsoft Outlook 2010.
Klicken Sie im Menü (1) Datei -> (2) Informationen -> (3) Kontoeinstellungen auf (4) Kontoeinstellungen...

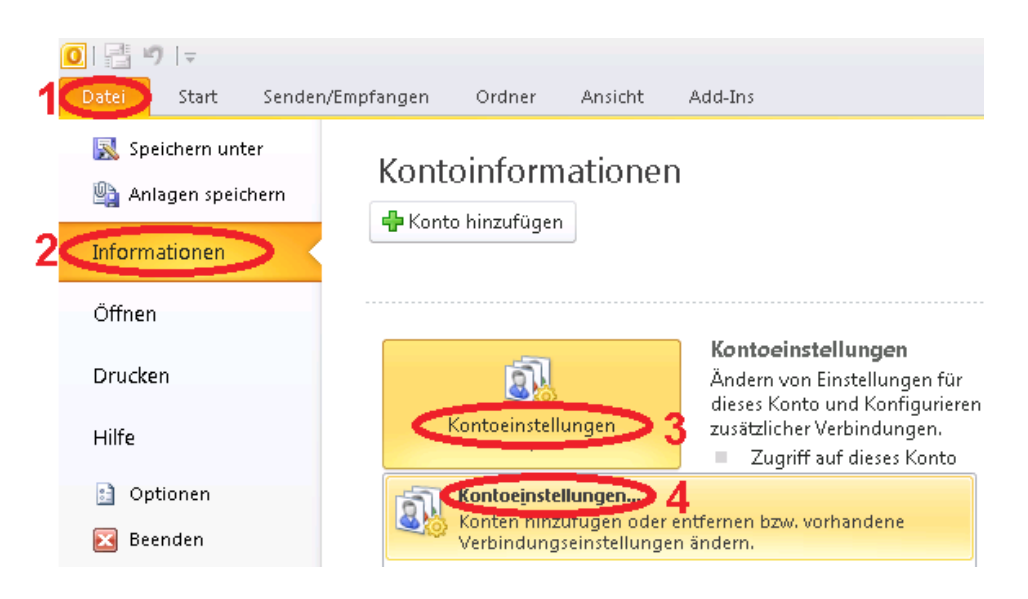

2. Wählen Sie Ihr Konto aus (1) und klicken Sie auf (2) Ändern...

|                 | nstellungen                                     |                                            |                                                            |                                                            |                                         |                |
|-----------------|-------------------------------------------------|--------------------------------------------|------------------------------------------------------------|------------------------------------------------------------|-----------------------------------------|----------------|
| E-Ma<br>S<br>ä  | <b>ail-Konten</b><br>ie können ein Ko<br>ndern. | into hinzufüge                             | n oder entfernen. S                                        | 5ie können ein Konto                                       | ) auswählen, um dessen Eir              | nstellungen zu |
| E-Mail          | Datendateien                                    | RSS-Feeds                                  | SharePoint-Listen                                          | Internetkalender                                           | Veröffentlichte Kalender                | Adressbücher   |
| 🧺 Ne            | eu 🔆 Repar                                      | rieren 😭                                   | Ändern 🚱 Als                                               | s Standard festleger                                       | n 🗙 Entfernen 🔒 🖣                       | ŀ              |
| Name            |                                                 |                                            |                                                            | Тур                                                        |                                         |                |
| Om              | ax@mustermann                                   | ı.de                                       |                                                            | POP/SMTP                                                   |                                         |                |
|                 |                                                 |                                            |                                                            |                                                            |                                         |                |
| Vom au<br>Ordna | ısgewählten Koni<br>er wechseln                 | to werden ner<br>max@muste                 | ue Nachrichten an d<br>ermann.de\Poste                     | en folgenden Speich                                        | nerort übermittelt;                     |                |
| Vom au<br>Ordno | isgewählten Koni<br>er wechseln i<br>i          | to werden neu<br>max@muste<br>n Datendatei | ue Nachrichten an d<br>ermann.de\Poste<br>C:\Users\\Outloo | en folgenden Speich<br><b>:ingang</b><br>ık-Dateien\max@mu | nerort übermittelt:<br>stermann.de.pst' |                |

## TBits.net GmbH

Internet- und Netzwerk-Services

Hausanschrift: Albuchstraße 4

Albuchstraße 4 Brühlweg 9 73553 Alfdorf 73553 Alfdorf

Postanschrift:

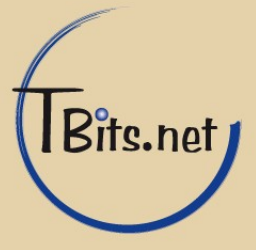

**3.** Ändern Sie die Einstellungen wie folgt (1):

| Benutzerinformationen<br>Ihr Name:<br>E-Mail-Adresse: | Ihr Name<br>Ihre E-Mail-Adresse |
|-------------------------------------------------------|---------------------------------|
| Serverinformationen                                   |                                 |
| Kontotyp                                              | POP3                            |
| Posteingangsserver:                                   | mail.tbits.net                  |
| Postausgangsserver (SMTP):                            | mail.tbits.net                  |
| Anmeldeinformationen (von TB                          | its.net erhalten)               |
| Benutzernamen                                         | Ihre E-Mail-Adresse             |
| Passwort                                              | ****                            |

Kennwort speichern (2) sollte aktiviert sein, da Sie sonst bei jedem Mailabruf Ihr Passwort eingeben müssen.

Klicken Sie auf (3) Weitere Einstellungen.

| Benutzerinformationen      |                               |   | Kontoeinstellungen testen                                                |
|----------------------------|-------------------------------|---|--------------------------------------------------------------------------|
| Ihr Name:                  | Max Mustermann                |   | Wir empfehlen Ihnen, das Konto nach dem Eingeben aller                   |
| E-Mail-Adresse:            | max@mustermann.de             |   | Schaltfläche unten klicken (Netzwerkverbindung erforderlich              |
| Serverinformationen        |                               |   |                                                                          |
| Kontotyp:                  | POP3 👻                        |   | Kontoeinstellungen testen                                                |
| Posteingangsserver:        | mail.tbits.net                | 1 | Kontoeinstellungen durch Klicken auf die<br>Schaltfläche "Weiter" testen |
| Postausgangsserver (SMTP): | mail.tbits.net                |   |                                                                          |
| Anmeldeinformationen       |                               |   |                                                                          |
| Benutzername:              | max@mustermann.de             |   |                                                                          |
| Kennwort:                  | *****                         |   |                                                                          |
| 2 🗖                        | ennwort speichern             |   |                                                                          |
| Kennwort: 2 💽              | ********<br>ennwort speichern |   |                                                                          |

## TBits.net GmbH Internet- und Netzwerk-Services

Hausanschrift: Postanschrift: Albuchstraße 4 Brühlweg 9 73553 Alfdorf 73553 Alfdorf

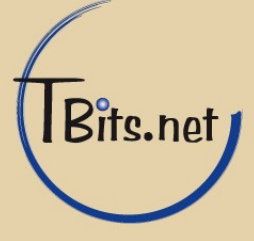

4. Im Fenster Allgemein sollten Sie den (1) Namen für das E-Mail-Konto ändern, am besten geben Sie hier Ihre E-Mai-Adresse ein.

Klicken Sie auf (2) Postausgangsserver.

| In | ternet-E-Mail-Eins            | tellungen                                                              | ×   |
|----|-------------------------------|------------------------------------------------------------------------|-----|
| [  | Allgemein Postaus             | gangsserver Verbindung Erweitert                                       |     |
|    | E-Mail-Konto                  |                                                                        | -   |
|    | Geben Sie einen N<br>Server". | Jamen für dieses Konto ein, zum Beispiel "Arbeit" oder "Microsoft Mail |     |
|    | max@musterman                 | n.de                                                                   |     |
|    | Weitere Benutzerinf           | ormationen                                                             | -   |
|    | Firma:                        |                                                                        |     |
|    | Antwortadresse:               |                                                                        |     |
|    |                               |                                                                        |     |
|    |                               |                                                                        |     |
|    |                               |                                                                        |     |
|    |                               |                                                                        |     |
|    |                               |                                                                        |     |
|    |                               |                                                                        |     |
|    |                               |                                                                        |     |
|    |                               |                                                                        |     |
|    |                               |                                                                        |     |
|    |                               | OK Abbrech                                                             | ien |

TBits.net GmbH Internet- und Netzwerk-Services

Hausanschrift:

Albuchstraße 4 73553 Alfdorf

Postanschrift: Brühlweg 9 73553 Alfdorf

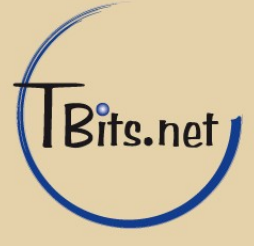

5. Im Fenster Postausgangsserver muss ein Häkchen bei (1) Der Postausgangsserver (SMTP) erfordert Authentifizierung gesetzt und der Punkt (2) Gleiche Einstellungen wie für Posteingangsserver verwenden gewählt sein.

Klicken Sie auf (3) Erweitert.

| Internet-E-I | Mail-Einstellu                 | ngen        |                |               |          | ×         |
|--------------|--------------------------------|-------------|----------------|---------------|----------|-----------|
| Allgemein    | Postausgang:                   | sserver     | Verbindung     | Erweitert     | 3        |           |
| 📝 Ler Po     | stausgangsser                  | ver (SMTR   | P) erfordert A | uthentifizier | ung      |           |
| 20           | iche Einstellung<br>melden mit | gen wie fü  | ir Posteingan  | gsserver ver  | wenden   |           |
|              | melden mit                     |             |                |               |          |           |
| Be           | nutzername:                    |             |                |               |          |           |
| Ke           | nnwort:                        |             |                |               |          |           |
|              |                                | 🗸 Kennw     | ort speichern  | 1             |          |           |
|              | Gesicherte Ke                  | nnwortau    | thentifizierun | g (SPA) erfo  | rderlich |           |
| O Vor        | r dem Senden b                 | pei Posteir | ngangsserver   | anmelden      |          |           |
|              |                                |             |                |               | ОК       | Abbrechen |

TBits.net GmbH Internet- und Netzwerk-Services

Hausanschrift:

Albuchstraße 4 73553 Alfdorf

Postanschrift: Brühlweg 9 73553 Alfdorf

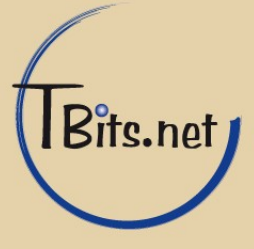

6. Im Fenster Erweitert muss das Häkchen bei (1) Der Server erfordert eine verschlüsselte Verbindung (SSL) gesetzt und bei (2) Verwenden Sie den folgenden verschlüsselten Verbindungstyp muss SSL gewählt sein.

Ergänzen sie die "Serveranschlussnummern" (Ports) wie folgt: Posteingangsserver (POP3) (3) -> 995 Postausgangsserver (SMTP) (4) -> 465

Kopie der Nachricht auf dem Server belassen (5) sollte deaktiviert sein.

Speichern Sie die Einstellungen mit (6) **OK**.

| Internet-E-Mail-Einstellungen                                  |
|----------------------------------------------------------------|
| Allgemein Postausgangsserver Verbindung Erweitert              |
| Serveranschlussnummern                                         |
| Posteingangsserver (POP3): 995 Sandard verwenden               |
| 1 🕢 erver erfordert eine verschlüsselte Verbindung (SSL)       |
| Postausgangsserver (SMTP): 465 4                               |
| Verwenden Sie den folgenden<br>verschlüsselten Verbindungstyp: |
| Servertimeout                                                  |
| Kurz - Lang 1 Minute                                           |
| Übermittlung                                                   |
| 5 🕞 ppie aller Nachrichten auf dem Server belassen             |
| Vom Server nach 14 📑 Tagen entfernen                           |
| Entfernen, wenn aus "Gelöschte Elemente" entfernt              |
|                                                                |
|                                                                |
|                                                                |
|                                                                |
|                                                                |
| OK 6jbbrechen                                                  |

- 7. Klicken Sie auf Weiter.
- 8. Klicken Sie auf Fertigstellen.

Fertig!

TBits.net GmbH Internet- und Netzwerk-Services

Hausanschrift: Albuchstraße 4

73553 Alfdorf

Postanschrift: Brühlweg 9 73553 Alfdorf

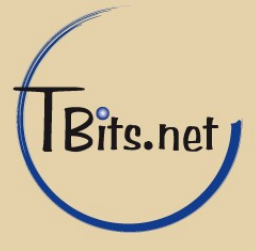